## ZAŁOŻENIE KONTA NA PORTALU INFORMACYJNYM

- Aby korzystać z Portalu Informacyjnym należy mieć założone i aktywne konto. Założenie konta następuje na stronie <u>https://portal.gdansk.sa.gov.pl/#/register</u> – proces ten ogranicza się do uzupełniania danych wymaganych przez Portal i nie stwarza większych trudności (proszę pamiętać o wybraniu konta dla "*Pełnomocnik zawodowy*"; warto zaznaczyć pole otrzymywania powiadomień e-mailem o zmianach w sprawach). Już na tym etapie można złożyć wniosek o dostęp do konkretnej sprawy – ale nie jest to wymagane. Koniec rejestracji następuje w momencie kliknięcia przycisku "wyślij wniosek" lub "wyślij wniosek i podpisz profilem zaufanym". W przypadku posiadania profilu zaufanego – lepiej podpisać wniosek profilem zaufanym, ponieważ podpisanie takie "kończy" aktywację konta. Przy braku korzystania z profilu zaufanego – konieczna, po kliknięciu "wyślij wniosek" osobista wizyta w Punkcie Informacyjnym jednego z sądów apelacji gdańskiej – aby aktywować konto.
- Po aktywacji konta można zalogować się do swojego konta w Portalu Informacyjnym. Wskazówki i informacje będą przesyłane/potwierdzane mailem na podany w procesie rejestracji adres.
- 3. Po aktywacji konta w apelacji gdańskiej można przenieść ("skopiować") dane do innych apelacji.

## **ODBIÓR PISMA W PORTALU INFORMACYJNYM**

4. Aby odebrać pismo w portalu, należy zalogować się na stronie <u>https://portal.gdansk.sa.gov.pl/#/login</u> za pomocą danych wskazanych przy rejestracji – loginem jest nasz nr PESEL. Po wprowadzeniu loginu i hasła kliknąć należy w przycisk "Zaloguj".

| $\leftrightarrow \circ \circ \circ$            | 0 8 ## https:// | urtal.gdanak.sa.gov.pl/#/login                                                                                                    | ۵ (C                                                 | 9 ± | lin | 8 🖬 | ef 🖕          | =        |
|------------------------------------------------|-----------------|----------------------------------------------------------------------------------------------------|------------------------------------------------------|-----|-----|-----|---------------|----------|
|                                                |                 |                                                                                                    |                                                      |     |     | C   | ] Pozostele i | zakładki |
| ■ Portal Informacyjny       Sediw Pawszechnych | 100% •   Sta    | dardowy 🔹 🕐 Apelacja gdańska 🔹                                                                                                    |                                                      |     |     |     | Zalo          | suj      |
| (i) Pomoc                                      |                 |                                                                                                    |                                                      |     |     |     |               |          |
| C .                                            |                 | Informujemy, że od dnia 30 czerwca 2021 r. obowiązuje nowy regulamin Portalu Informacyjnego. Treść regulaminu dostępna jest do pobrania na dole st                                                                                                    | trony - opcja Regulamin.                             | ×   |     |     |               |          |
|                                                | 1               | azwa użytkownika                                                                                                    |                                                      |     |     |     |               |          |
|                                                |                 | Twój login                                                                                                    |                                                      |     |     |     |               |          |
|                                                |                 | aslo                                                                                                    |                                                      |     |     |     |               |          |
|                                                | N               | Twoje hasto                                                                                                    |                                                      |     |     |     |               |          |
|                                                | $\square$       | Załogoj                                                                                                    |                                                      |     |     |     |               |          |
|                                                |                 | Zaloguj przez Profil Zaufany                                                                                                    |                                                      |     |     |     |               |          |
|                                                |                 | Nie pamiętam hasła                                                                                                    |                                                      |     |     |     |               |          |
|                                                |                 | Nie masz jeszcze konta? Zarejestruj słę                                                                                                    |                                                      |     |     |     |               |          |
|                                                |                 |                                                                                                    |                                                      |     |     |     |               |          |
|                                                |                 | Fundusze<br>Europejskie<br>Polska (frime Polska Polska Po | Europejska<br>uropejski Fundusz<br>roju Regionalnego |     |     |     |               |          |
|                                                |                 | anathra                                                                                                    |                                                      |     |     |     |               |          |
|                                                |                 |                                                                                                    |                                                      |     |     |     |               |          |
|                                                |                 |                                                                                                    |                                                      |     |     |     |               |          |
|                                                |                 |                                                                                                    |                                                      |     |     |     |               |          |
|                                                |                 |                                                                                                    |                                                      |     |     |     |               | ÷        |

5. Następnie można wybrać albo zakładkę "Dokumenty" albo "Ostatnie dokumenty". Portal przekieruje nas w obu przypadkach do tej samej strony.

| ÷        | → C @                                   | O & ₽ <sup>±</sup> https://portal.gdansk.sa.gov.pl/#/ |                          | <b>û</b> | S 7 IV 3 🐿 👔 👼 =       |
|----------|-----------------------------------------|-------------------------------------------------------|--------------------------|----------|------------------------|
|          |                                         |                                                       |                          |          | D Pozostałe zakładki   |
|          | Portal Informacyje<br>Sądów Powiawchych | ny   100% -   Standardowy - 🕚 Apelacja gdańska -      |                          | 2        | 🕐 Mój profil 🕞 Wyłoguj |
| 88       | Start                                   |                                                       |                          |          |                        |
| ŵ        | Sprawy                                  | Najnowsze sprawy                                      | v Najbliższe posiedzenia |          | ~                      |
| 15<br>15 | Posiedzenia                             | Ostatnie czynności                                    | Ostatnie dokumenty       |          | Ŷ                      |
| Ľ        | Czynności                               | Kalendarz                                             | · 🔨                      |          |                        |
| 0        | Dokumenty                               |                                                       |                          |          |                        |
| 0        | Wnloski                                 |                                                       |                          |          |                        |
|          | Powiadomienia                           |                                                       |                          |          |                        |
| Ľ        | Kalendarz                               |                                                       |                          |          |                        |
| ш        | Stownik                                 |                                                       |                          |          |                        |
| 1        | Pomoc                                   |                                                       |                          |          |                        |
|          |                                         |                                                       |                          |          |                        |
|          |                                         |                                                       |                          |          |                        |
|          |                                         |                                                       |                          |          |                        |
|          |                                         |                                                       |                          |          |                        |
|          |                                         |                                                       |                          |          |                        |
|          |                                         |                                                       |                          |          | ,                      |

6. Po kliknięciu jednego z dwóch powyższych, wyświetli się lista dokumentów umieszczonych ostatnio w Portalu Informacyjnym. Aby odczytać dokument, należy kliknąć "Pobierz (DOC)" Pobierz (DOC) lub "Pobierz jako PDF" Pobierz jako PDF". Kliknięcie którekolwiek z tych okien spowoduje odczytanie dokumentu – według naszego wyboru, możemy albo dokument zapisać na urządzeniu na którym mamy otwarty Portal Informacyjny albo odczytać go w programie do tego przeznaczonym przez urządzenie z którego korzystamy. Niezależnie od naszego wyboru, <u>po kliknięciu w którykolwiek z tych przycisków, dojdzie do uznania przez Portal Informacyjny, iż odczytaliśmy dokument (nawet jeśli nie otworzyliśmy ściagniętego pliku lub anulowaliśmy jego ściaganie).</u>

| $\leftrightarrow \  \   \mathfrak{S} \  \   \mathfrak{S}$ | O A ≓ https://portal.gdanskas.govg/l%/dokumenty                                                                                                    |                                                                              | 습        | ত 坐 ॥। O 😡 🗳 💩 ≡<br>⊡ Percentate zakiladio |
|-----------------------------------------------------------|----------------------------------------------------------------------------------------------------|------------------------------------------------------------------------------|----------|--------------------------------------------|
| Portal Informacyjn     Sastiw Powstednych                 | v   100% 🔹   Standardowy 👻 💽 Apelacja gdańska 📼                                                                                                    |                                                                              | <b>,</b> | 🕥 Mój profil 🕞 Wyloguj                     |
| Start                                                     | Polaal : Warystike - X                                                                                                    |                                                                              |          | Wyczyść filtr Zmień kryteria               |
| Sprawy                                                    | A Natura deleumantu - a Sumantura - a Sad - a Data zoozradaania - Data publikarii u u                                                                                                    | Pl • Data oderutanja                                                         |          |                                            |
| A Posledzenia                                             | <ul> <li>TRATIS ORMITCITUI</li> <li>Organizations</li> <li>Organizations</li> <li>Orga</li></ul> |                                                                              |          |                                            |
| Czynności                                                 | Nazwa dokumentu: Protokół rozprawy<br>Sąd Rejonowy                                                                                                    | Data sporządzenia: 08.07.2021<br>Data publikacji w Pl: 13.07.202<br>08:24:54 |          | bierz (DOC) Pobierz jako PDF               |
| Dokumenty                                                 | Sygnatura:                                                                                                    | Data odczytania:                                                             |          | @Szczegóły                                 |
| Wnioski                                                   | Nazwa dokumentu: pismo<br>Sąd Okręgowy                                                                                                    | Data sporządzenia: 12.07.2021<br>Data publikacji w PI: 13.07.2021            |          | obierz (RTF) Pobierz jako PDF              |
| Powiadomienia                                             | Sygnatura:                                                                                                    | 01:11:32<br>Data odczytania:                                                 |          | @Szczegóły                                 |
| Stownik                                                   | Nazwa dokumentu: doręczenie odpisu prawomocnego postanowienia<br>Sad Okregowy                                                                                                    | Data sporządzenia: 12.07.2021<br>Data publikacji w PI: 13.07.2021            |          | obierz (RTF) Pobierz jako PDF              |
| Pornoc                                                    | Sygnatura:                                                                                                    | 01:11:32<br>Data odczytania:                                                 |          | @Szczegóły                                 |
|                                                           | Nazwa dokumentu: zwrot akt2                                                                                                    | Data sporządzenia: 12.07.2021                                                |          | obierz (RTF) Pobierz jako PDF              |
|                                                           | sigo Ukręgowy<br>Sygnatura:                                                                                                    | Data publikacji w M: 13.07.2021<br>01:11:32                                  |          | @Szczegóły                                 |
|                                                           |                                                                                                    | Data odczytania:                                                             |          |                                            |
|                                                           | Sad Okregowy                                                                                                    | Data sporzączenia: 07.07.2021<br>Data publikacji w PI: 09.07.2021            | Po       | bierz (DOC) Pobierz jako PDF               |

7. Odczytany dokument będzie różnił się od nieodczytanego brakiem czerwonej obwódki. Dodatkową różnica jest to, że przy odczytanym dokumencie pojawi się dodatkowo dokłada data odczytania dokumentu, co widać poniżej.

| < → ୯ ଇ                                                                                                    |                                                                                 | ୍ର କ                                                                                       | ? (♥ ± lm, ♥ m 💕 👼 ≡<br>□ Peccostele zakładki |
|----------------------------------------------------------------------------------------------------|---------------------------------------------------------------------------------|--------------------------------------------------------------------------------------------|-----------------------------------------------|
| Portal Informacyjn     seder Person Person                                                                                                    | W   100% •   Standardowy • 🔨 Apelacja gdańska •                                 |                                                                                            | 🔊 Mój profil 🕞 Wyloguj                        |
| Start                                                                                                    | Polaz : Whaystile X                                                             |                                                                                            | Wyczyść filtr Zmień kryteria                  |
| D Sprawy                                                                                                    |                                                                                 |                                                                                            |                                               |
| Posiedzenia                                                                                                    | 🜩 Nazwa dokumentu 🗢 Sygnatura 🗢 Sąd 🗢 Data sporządzenia 🖕 Data publikacji w     | PI 💠 Data odczytania                                                                       |                                               |
| Czynności                                                                                                    | Nazwa dokumentu: Protokół rozprawy<br>Sąd Rejonowy                              | Data sporządzenia: 08.07.2021<br>Data publikacji w PI: 13.07.2Dokument odczytany           | Pobierz (DOC) Pobierz jako PDF                |
| Dokumenty                                                                                                    | Sygnatura                                                                       | Data odczytania: 13.07.2021<br>21:00:07                                                    | @Szczegóły                                    |
| Wnioski       Image: A constraint of the second second | Nazwa dokumentu: pismo<br>Sąd Okręgowy<br>Sygnatura:                            | Data sporządzenia: 12.07.2021<br>Data publikacji w PI: 1:Dokument nieodczytany<br>01:11:32 | Poblerz (RTF) Poblerz jako PDF                |
| Kalendarz                                                                                                    |                                                                                 | Data odczytania:                                                                           |                                               |
| Słownik                                                                                                    | Nazwa dokumentu: doreczenie odpisu prawomocnego postanowienia<br>Sąd Okręgowy w | Data sporządzenia: 12.07.2021<br>Data publikacji w PI: 13.07.2021<br>01:11:32              | Pobierz (RTF) Pobierz jako PDF                |
| Democ                                                                                                    | Sygnatura:                                                                      | Data odczytania:                                                                           | @Szczegóły                                    |
|                                                                                                    | Nazwa dokumentu: zwrot akt2<br>Sąd Okręgowy                                     | Data sporządzenia: 12.07.2021<br>Data publikacji w PI: 13.07.2021<br>01:11:32              | Poblerz (RTF) Poblerz jako PDF                |
|                                                                                                    | Sygnatura:                                                                      | Data odczytania:                                                                           | @Szczegóły                                    |
|                                                                                                    | Nazwa dokumentu: Protokól Ka<br>Sąd Okręgowy w                                  | Data sporządzenia: 07.07.2021<br>Data publikacji w PI: 09.07.2021                          | Pobierz (DOC) Pobierz jako PDF                |
|                                                                                                    |                                                                                 |                                                                                            |                                               |

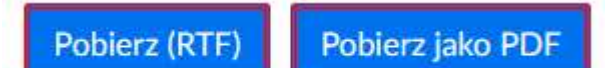

Dokument z czerwoną obwódką oznacza, że nie został jeszcze odczytany.

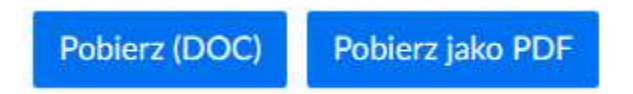

Dokument bez czerwonej obwódki oznacza, ze dokument został już przez nas odczytany.

8. Informacja o pojawieniu się (dowolnego) dokumentu w Portalu trafi również na adres e-mail pełnomocnika podany przy rejestracji konta. W takiej sytuacji, pełnomocnik w mailu wygenerowanym automatycznie przez Portal Informacji będzie miał link do dokumentu, który odeśle pełnomocnika do okna, które wyglądać będzie dokładnie jak okna na powyższych obrazkach, ale na liście dokumentów wyświetli się wyłącznie dokument o którego umieszczeniu pełnomocnik został poinformowany drogą mailową (nie zostaną wyświetlone inne dokumenty z innych spraw). 9. Alternatywną możliwością odczytania dokumentów umieszczonych w konkretnej sprawie następuje poprzez wejście w sprawę którą jesteśmy zainteresowani. Najpierw wybrać należy zakładkę sprawy, następnie kliknąć w sygnaturę sprawy, którą jesteśmy zainteresowani.

| ÷ -        | ⇒ C ©                                | O A ≠≠ https://portal.gdansk.sa.gov.pl/#/sprawy                         |                              |                                                      | ŵ                     | ⊗ in (              | 🗴 📾 💕 🎂        | ≡<br>kladiki |
|------------|--------------------------------------|-------------------------------------------------------------------------|------------------------------|------------------------------------------------------|-----------------------|---------------------|----------------|--------------|
| =          | Portal Informacy<br>Sativ Parameters | 19   100% 👻   Standardowy 👻 🕚 Apelacja gdańska 👻                        |                              |                                                      | 5                     | Mój profil          | 🕞 Wylogu       | 1            |
| 88         | Start                                | sprawy : Niezakończone X                                                |                              |                                                      |                       | Wyczyść filtr       | Zmień kryteria |              |
|            | Sprawy                               |                                                                         |                              |                                                      |                       |                     |                |              |
| 12         | Posiedzenia                          | Sygnatura Data wpływu                                                   | Przedmiot sprawy<br>Referent | ¢ Sąd                                                |                       |                     |                | J            |
| Ø          | Czynności                            | IX C 2 Referent:<br>Sąd Rejonowy 2 Strony postępu                       | wania.                       |                                                      |                       |                     |                |              |
| $\bigcirc$ | Dokumenty                            | Data wpływu: Przedmiot spra<br>Data zakończenia: 014pz<br>SPRAWA W TOKU | wy: spory na tle ubezpiecze  | ń posiadaczy pojazdów mechanicznych z tytułu wypadkó | w komunikacyjnych z i | wyłączeniem spraw o | o symbolu      |              |
| $\bigcirc$ | Wnioski                              |                                                                         |                              |                                                      |                       |                     |                |              |
|            | Powiadomienia                        |                                                                         |                              |                                                      |                       |                     |                |              |
| 2          | Kalendarz                            |                                                                         |                              |                                                      |                       |                     |                |              |
| ш          | Słownik                              |                                                                         |                              |                                                      |                       |                     |                |              |
| (1)        | Pomoc                                |                                                                         |                              |                                                      |                       |                     |                |              |
|            |                                      |                                                                         |                              |                                                      |                       |                     |                |              |
|            |                                      |                                                                         |                              |                                                      |                       |                     |                |              |
|            |                                      |                                                                         |                              |                                                      |                       |                     |                |              |
|            |                                      |                                                                         |                              |                                                      |                       |                     |                | J            |
|            |                                      | -                                                                       |                              |                                                      |                       |                     |                |              |

10. Po kliknięciu w sygnaturę danej sprawy wybrać należy zakładkę Dokumenty.

| ← → C @                                    | 🔿 👌 🕫 https://portal.gdansk.sa.g                    | ov.pl/#/sprawy/57761241/szczegoły |                                |                                           | 습                                         | © IN ⊗             | 🖬 🗳 😦 =            |
|--------------------------------------------|-----------------------------------------------------|-----------------------------------|--------------------------------|-------------------------------------------|-------------------------------------------|--------------------|--------------------|
|                                            |                                                     |                                   |                                |                                           |                                           |                    | Pozostałe zakładki |
| Portal Informacyjn     Satter Presentingeh | <sup>w</sup>   <u>100% •</u>   <u>Standardowy</u> • | Apelacja gdańska                  |                                |                                           | <u>,</u>                                  | Máj profil         | 🕞 Wyloguj          |
| Start.                                     | IX C                                                |                                   |                                |                                           |                                           |                    |                    |
| Sprawy                                     | Szczegóły sprawy Podmio                             | ty Posiedzenia C                  | zynności Dokumenty             | Powiązania E-Protokół                     |                                           |                    |                    |
| Posiedzenia                                |                                                     |                                   | $\wedge$                       |                                           |                                           |                    |                    |
| Czynności                                  | Sid:                                                | Sąd Rejonowy                      | <u> </u>                       | Data wprywu:                              | 15 czerwca 2021                           |                    |                    |
| Dokumenty                                  | Sygnatura:                                          | IX C                              |                                | Data publikacji w PI:                     | 18 czerwca 2021 01:04:00                  |                    |                    |
| 🔊 Wnioski                                  |                                                     |                                   |                                |                                           |                                           |                    |                    |
| Powladomienia                              | Przedmiot sprawy:                                   |                                   | spory na tle ubezpieczeń posia | adaczy pojazdów mechanicznych z tytułu wy | padków komunikacyjnych z wyłączeniem spra | iw o symbolu 014pz |                    |
| Kalendarz                                  | Tytuł teczki:                                       |                                   |                                |                                           |                                           |                    |                    |
| Stownik                                    | Referent                                            | SR                                |                                |                                           |                                           |                    |                    |
| Domoc                                      | Wartość przedmiotu sporu:                           |                                   |                                |                                           |                                           |                    |                    |
|                                            | Opis sprawy:                                        |                                   |                                |                                           |                                           |                    |                    |
|                                            | Edytuj opis sprawy                                  |                                   |                                |                                           |                                           |                    |                    |
|                                            |                                                     |                                   |                                |                                           |                                           |                    |                    |
|                                            |                                                     |                                   |                                |                                           |                                           |                    |                    |

- 11. Odesłani zostaniemy w takiej sytuacji do analogicznego okna jak w punkcie 5, gdzie zostało opisane odebranie przedmiotowego pisma.
- 12. Samo zalogowanie się do Portalu Informacyjnego <u>nie skutkuje odebraniem</u> jakiegokolwiek pisma. Taka sytuacja będzie miała miejsce dopiero w razie kliknięcia

w któryś z przycisków: "Pobierz (DOC)" Pobierz (DOC) lub "Pobierz jako PDF" Pobierz jako PDF (patrz pkt 5).